## 如何登記成為尊賢會會員? (適用於安桌Anroid及其他系統)

步驟1:

步驟2: 點擊 https://wa.me/85263587401 或 掃描海報上的QR code 電話自動進入與尊賢會的Whatsapp對話後,點擊頂部的「新增」

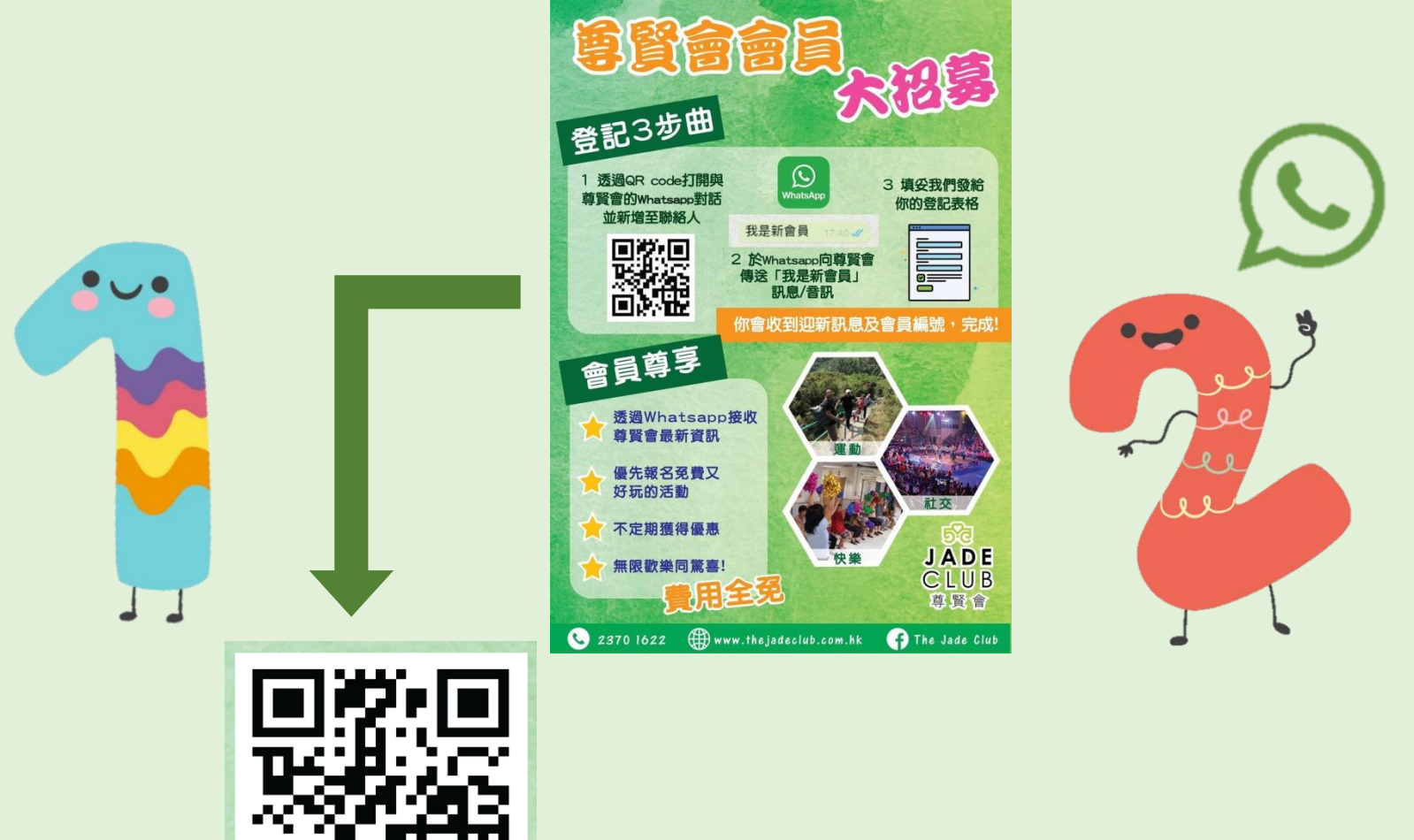

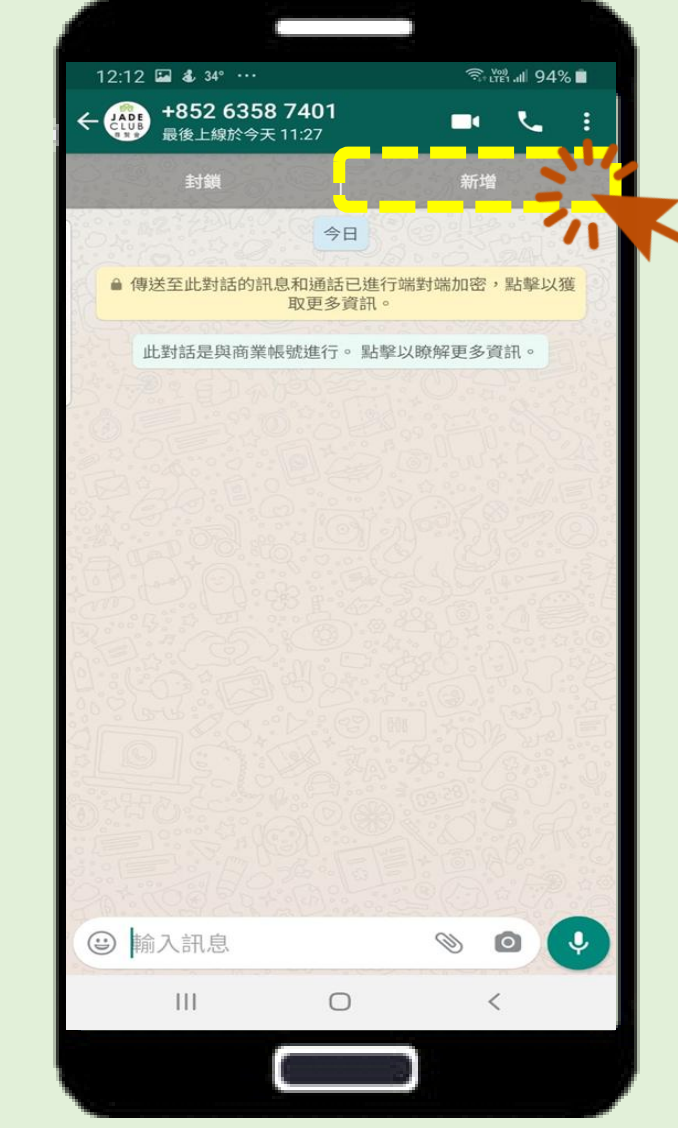

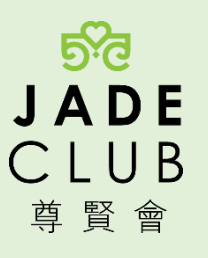

## 步驟3: 進入新增聯絡資訊後,點擊「儲存」

\*請注意!請不要更改任何資訊,系統已自動儲存尊賢會及電話號 碼於相關欄位。

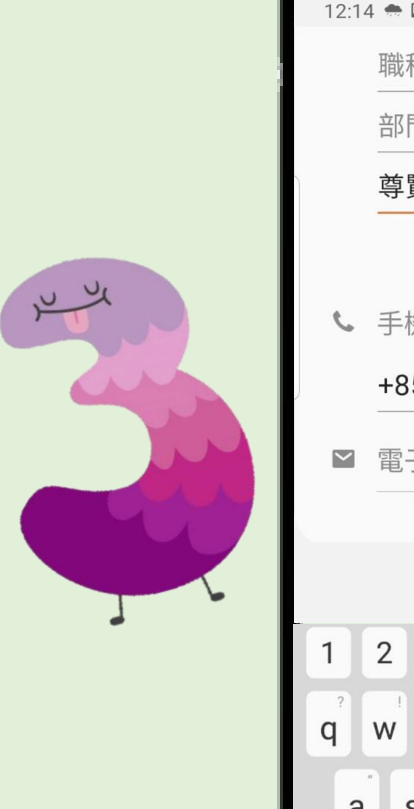

| 12:14        | . 🌧 🖬 🕹 ····        | /ºi) |
|--------------|---------------------|------|
|              | 職稱                  | -    |
|              |                     |      |
|              | 尊賢會 (The Jade Club) |      |
|              |                     |      |
| e.           | 壬楼                  | +    |
| 4            |                     |      |
|              | +852 6358 /401 手機   |      |
| $\checkmark$ | 電子郵件                |      |
|              |                     |      |
|              | 取消 儲存               | 31   |
| 1            | 2 3 4 5 6 7 8       | 9 0  |
| ?            |                     |      |
| q            | wertyui             | ор   |
| а            | s d f g h j         | k I  |
| +            | z x c v b n         | m 💌  |
| 12#          | 123 English (US)    |      |
| ::#          |                     |      |
|              |                     |      |
|              |                     |      |

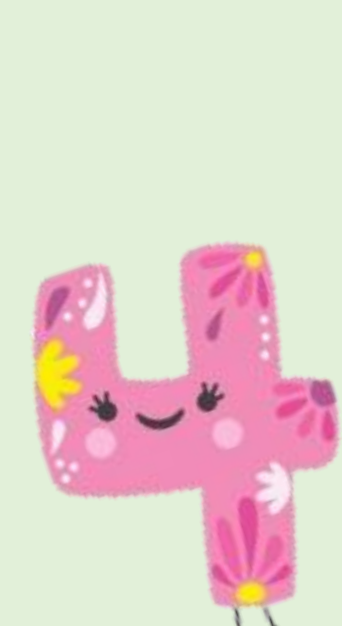

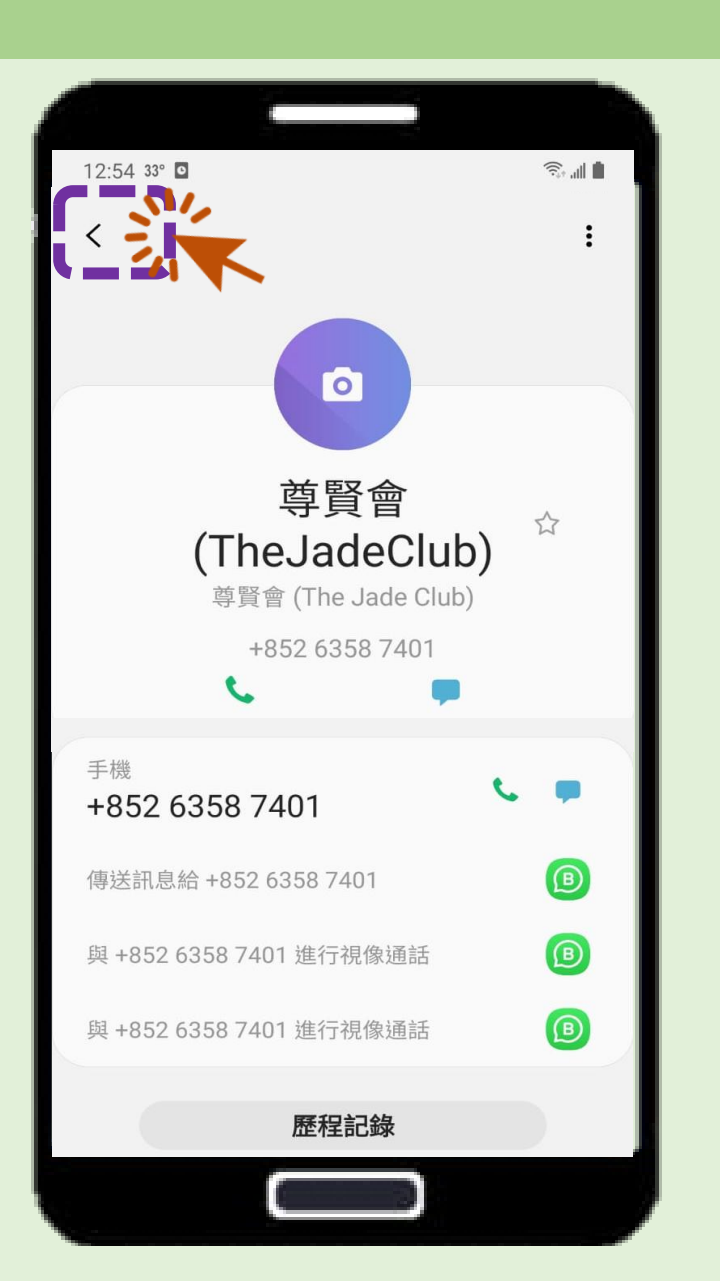

い **JADE** CLUB 尊賢會

步驟4:

## 完成儲存聯絡後,點擊左上角的箭嘴「<」,返回與尊賢會的對話

步驟5: 在輸入欄 輸入「我是新會員」的文字 或 錄音讀出「我是新會員」 傳送給我們。 步驟6: 我們收到訊息後,會透過Whatsapp發出會員登記表的網址。 請大家點擊網址後,填寫基本個人資料及提交,就完成登記程序!

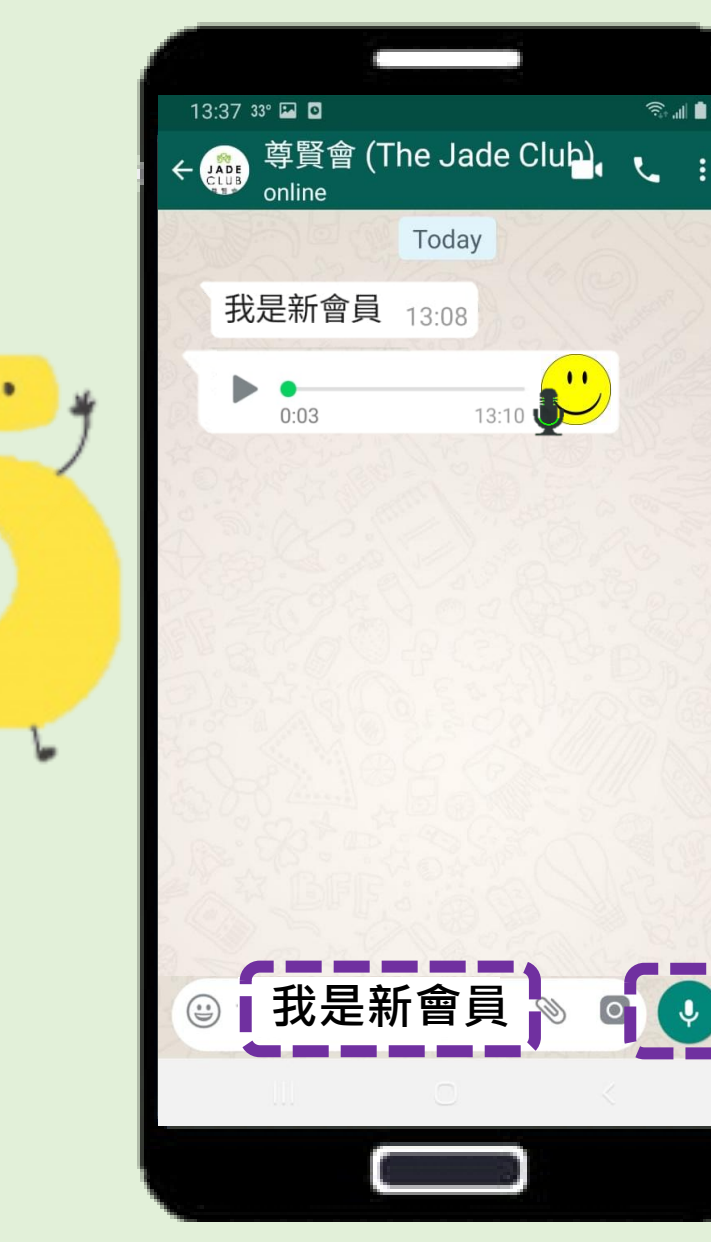

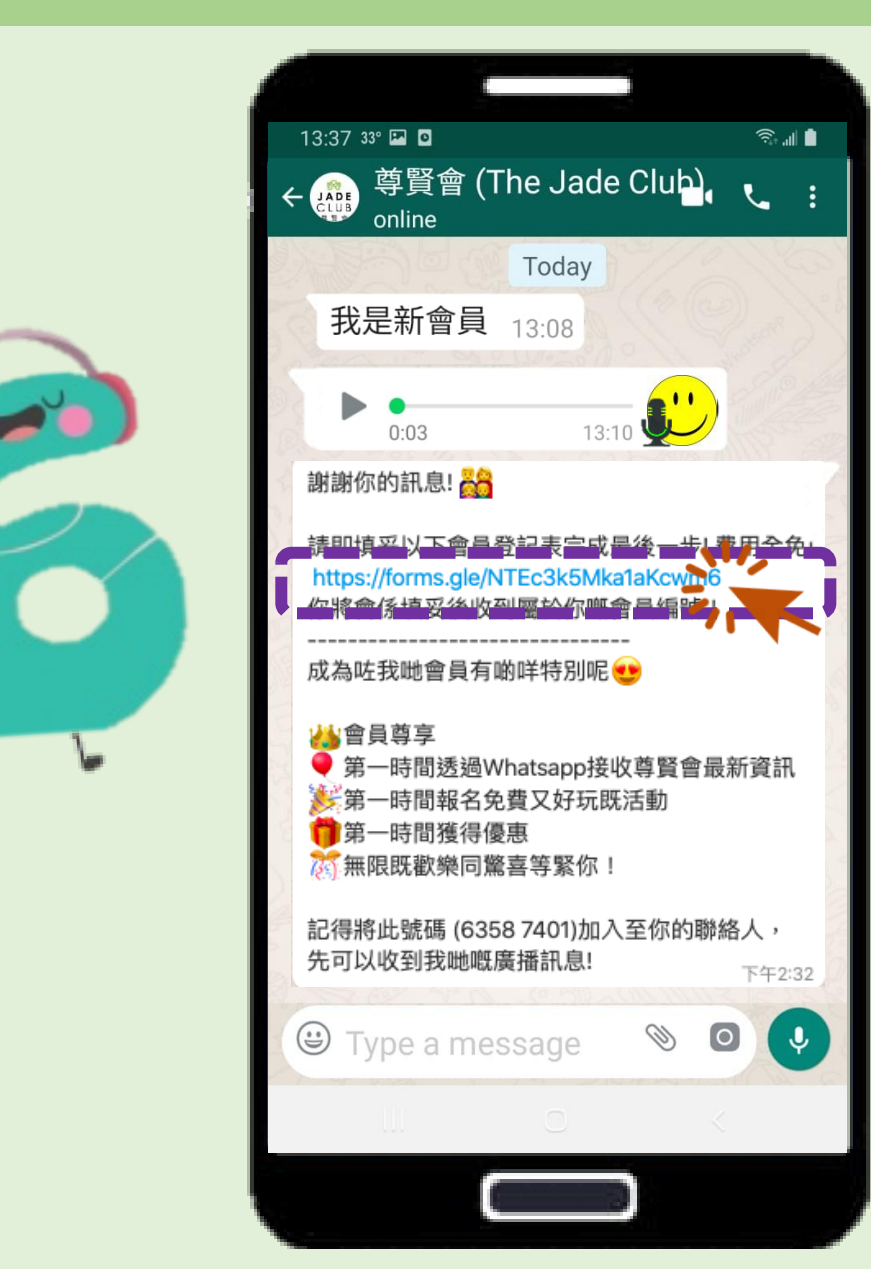

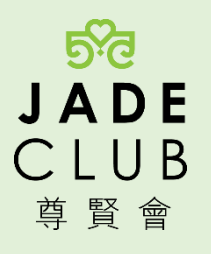

## 稍後你會收到屬於你的會員編號,正式成為尊賢會會員! 第一時間接收尊賢會的資訊!

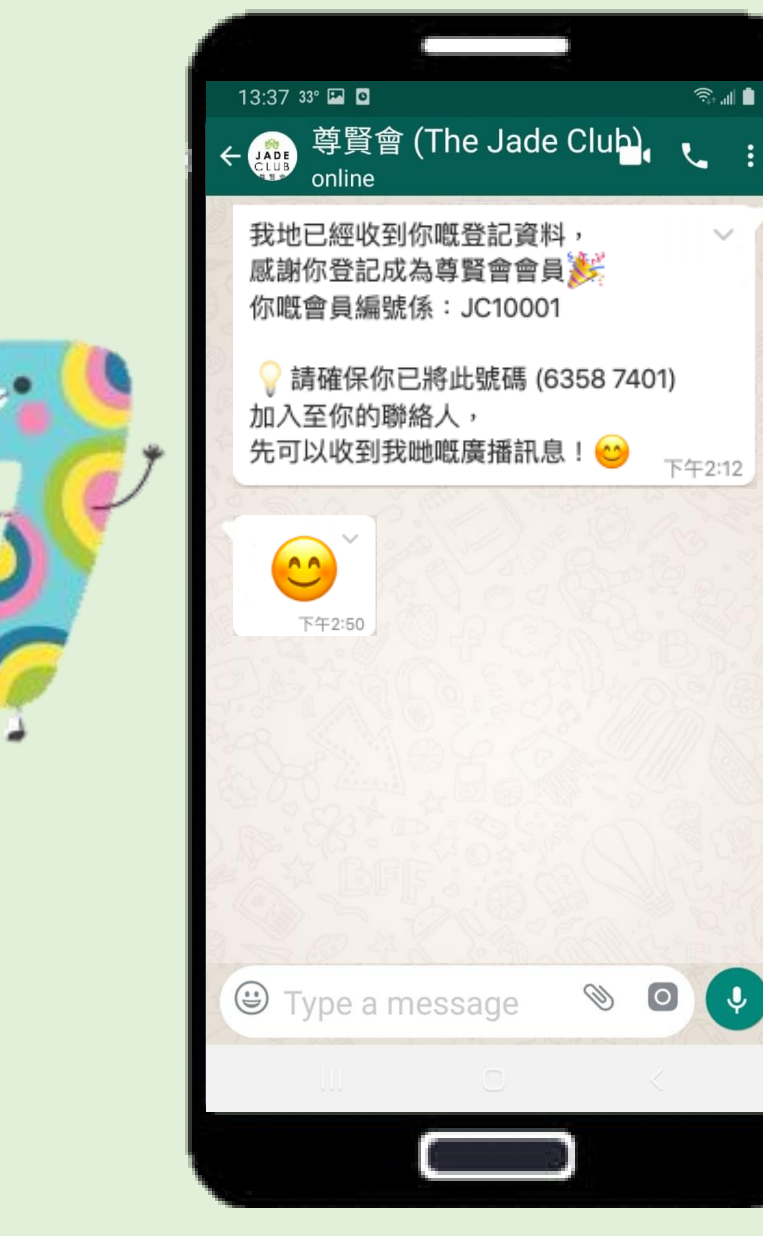

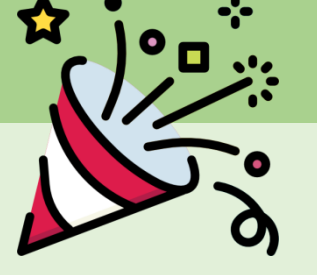

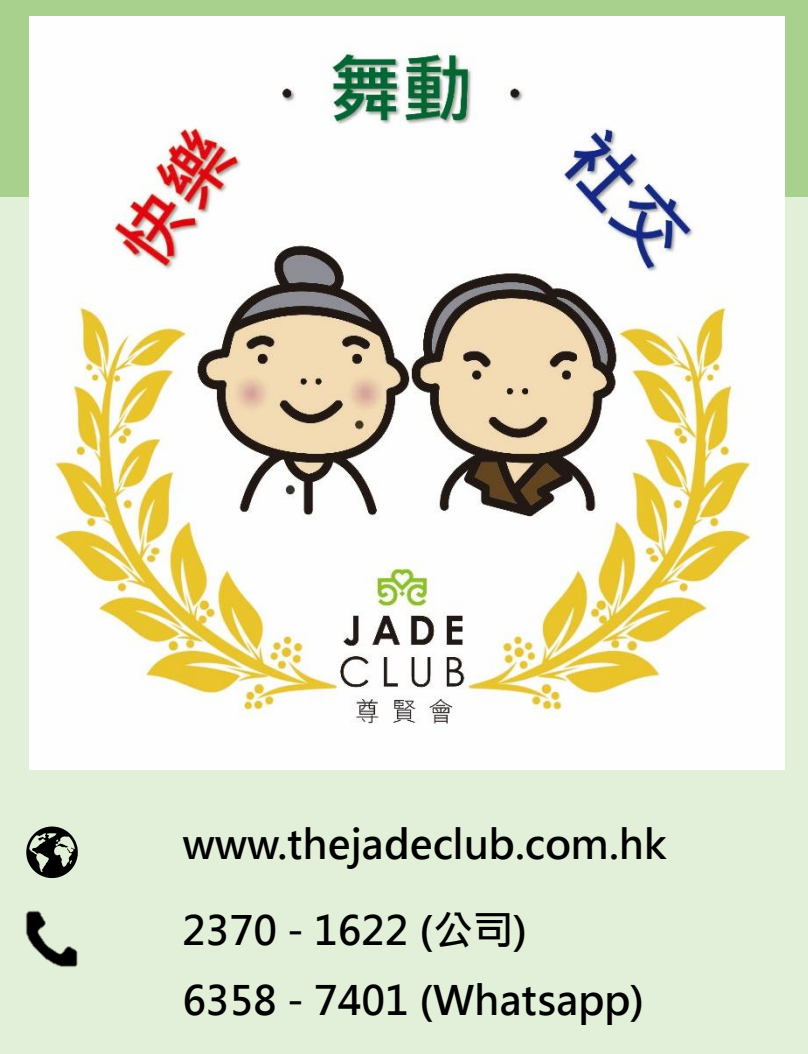

contact@thejadeclub.com.hk

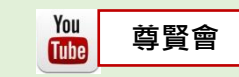

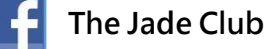

Dignity & Happiness for Elderly 敬老尊賢

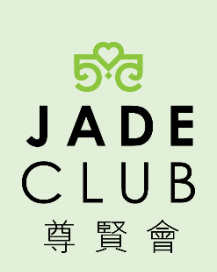